| 目录                    |   |
|-----------------------|---|
| 一、  周转性住房系统流程图        | 2 |
| 二、 周转性住房系统及管理事项说明     | 3 |
| 1、系统登录:               | 3 |
| 2、校内房源如何认定申请成功        | 3 |
| 3、外部房源(公租房)的资料准备      | 3 |
| 4、外部房源如何认定申请成功        | 3 |
| 5、校内公示                | 3 |
| 6、"创建预约"的主要功能         | 4 |
| 7、申请后房源需求调整和个人信息的修改   | 4 |
| 8、可否放弃申请              | 4 |
| <b>9</b> 、选房排队顺序      | 4 |
| 10、如何在线选房             | 4 |
| 11、如何办理入住             | 5 |
| 12、校内租赁合同的领取          | 5 |
| 13、租金缴纳方式             | 5 |
| 14、如何核实租金             | 5 |
| 15、未能及时缴纳租金的处理        | 6 |
| 16、租金票据               | 6 |
| 17、系统信息通知             | 6 |
| 18、如何续租               | 6 |
| 19、续租的期限和租金调整         | 6 |
| 20、个人退租如何办理           | 6 |
| 21、周转性住房申请条件          | 7 |
| 22、外部房源的居住证办理         | 7 |
| 23、如何提取个人公积金用于支付公租房房租 | 7 |

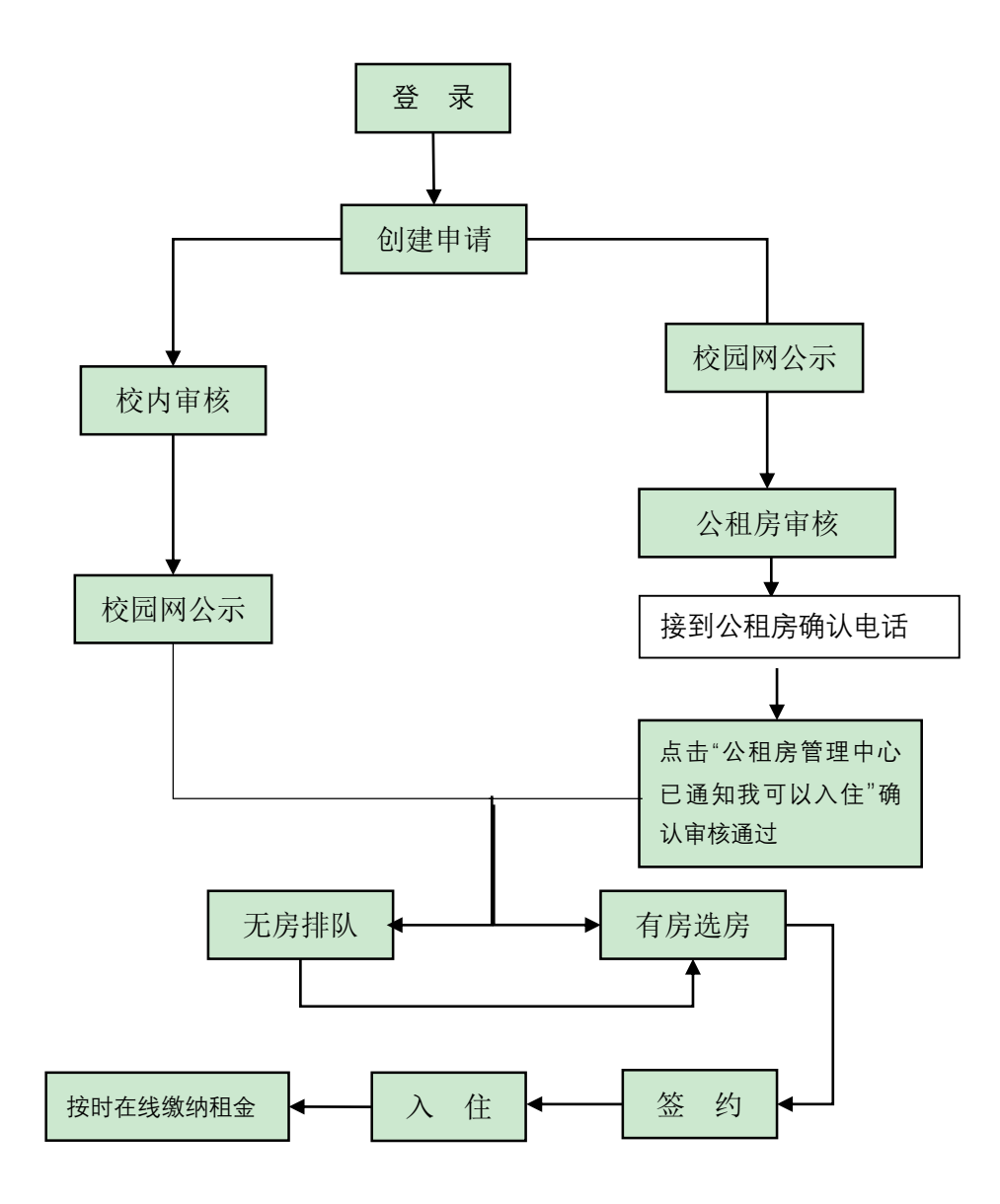

二、 周转性住房系统及管理事项说明

# 1、系统登录:

本系统支持手机和电脑操作,登录使用统一身份认证用户名及 密码;

校外访问请先登录 VPN (<u>https://vpn.shisu.edu.cn</u>)

PC 电脑操作推荐使用谷歌浏览器

暂无工号的老师可申请临时账号,请联系房管科 35372658。

#### 2、校内房源如何认定申请成功

校内房源在线申请后,且在校内公示无异议;

# 3、外部房源(公租房)的资料准备

在完成系统内部申请,申请人资料加盖房管科公章后,将申请 资料送交至区公租房运营管理公司审核(审核时间一般为2周至4 周)。系统内上传资料请自行扫描成 PDF 文档格式。

# 4、外部房源如何认定申请成功

公租房的审核以区级管理机构的审核为最终结果。个人应在接 到管理机构审核结果通知后及时在系统内进行确认(在"我的申请" 中点击"公租房管理中心已通知我可以入住"按钮)。

# 5、校内公示

初审符合条件的申请人将在周转性住房系统主页公示 7 天

(http://zzf.shisu.edu.cn)

# 6、"创建预约"的主要功能

建议办理资料用印、合同签订、入住通知书、租金缴纳及其他 事项使用;

# 7、申请后房源需求调整和个人信息的修改

个人信息应在首次登记信息时应确保信息准确,后续可根据个人情况进行修改。

#### 8、可否放弃申请

个人可按照系统提示的房源情况等临时冻结申请或激活。申请激活后将在系统中重新进行排队。

#### 9、选房排队顺序

校内房源以在线提交资料的系统时间为排队顺序时间;

外部房源以通过公租房审核(点击"我的申请"中点击"公租房管 理中心已通知我可以入住"按钮)的系统时间为排队顺序时间;

# 10、如何在线选房

经公示无异议后,管理员开放相对应的可选房源,系统通知申 请人,申请人员实行在线选房;

如暂无可选房源,将进入系统排队。

11、如何办理入住

个人应在选房后的10天内及时办理入住手续。

申请人须至房管科领取入住通知书,凭通知书前往相应物业机构领取钥匙(公租房应同时缴纳押金)。

#### 12、校内租赁合同的领取

根据入住通知书时间信息,系统自动生成租赁合同。如需书面合同,应通过"创建预约"申请领取。

外部房源租赁合同期限一般与学校整体租赁合同期限保持一致。 校内房源按照周转性管理办法实施。

# 13、租金缴纳方式

租赁期内,实行系统内在线缴纳租金,租金每季度结算一次,缴费日期一般为每一季度的 5-20 日。

租金缴纳应通过财务处平台收缴,根据个人情况可选择:微信、 支付宝及仅限带"银联"标志银行卡支付。

临时账户人员可现场缴纳。

# 14、如何核实租金

每季度租金可通过"我的账单"查询。如对租金有疑问,可联系 房管科老师核查。

# 15、未能及时缴纳租金的处理

未及时缴纳的租金会自动累积到下一季度的租金总额中。

对拖欠两个季度以上租金的人员,房管科将出具书面催缴通知 书。

16、租金票据

根据个人在线缴纳租金情况,管理员将按季度开具《中央行政事 业单位资金往来结算票据》。入住人员可联系房管科领取票据。

#### 17、系统信息通知

周转性住房系统主要通过短信、邮件的方式通知信息,请保证 个人通讯信息的准确。

#### 18、如何续租

原租赁合同到期前一个月,入住人员应及时登录系统,在"我的申请"中进行续租申请。

#### 19、续租的期限和租金调整

外部房源(公租房等)续签期限与学校整体承租期限保持一 致;租金按照新的整体承租价格相应调整;

# 20、个人退租如何办理

个人退租应提前一个月在线提交。经审核后至房管科开具退租通知书至相应物业管理机构办理手续。

### 21、周转性住房申请条件

申请周转性住房的老师应符合《上海外国语大学青年教职工周 转性住房管理办法》,外部房源申请条件还需符合市、区相关公租 房管理办法的规定;

申请外部房源(公租房)的老师要求五年内不得有在上海买卖 房屋的记录;

### 22、外部房源的居住证办理

入住外部房源(公租房)的人员可前往所在地街道办理。房管 科可提供个人租赁合同和学校整体租赁合同;

#### 23、如何提取个人公积金用于支付公租房房租

如需提取公积金,应提交个人书面申请、租金缴纳票据和公积金 提取申请资料,房管科审核后校内 OA 申请用印。